Oracle® Hospitality Hotel Property Interface Suite8 – Configuring EMS Scheduler

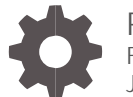

Release 8.15.0.0 F58406-01 June 2022

ORACLE

Oracle Hospitality Hotel Property Interface Suite8 - Configuring EMS Scheduler Release 8.15.0.0

F58406-01

Copyright ©, 2022, Oracle and/or its affiliates. All rights reserved.

This software and related documentation are provided under a license agreement containing restrictions on use and disclosure and are protected by intellectual property laws. Except as expressly permitted in your license agreement or allowed by law, you may not use, copy, reproduce, translate, broadcast, modify, license, transmit, distribute, exhibit, perform, publish, or display any part, in any form, or by any means. Reverse engineering, disassembly, or de-compilation of this software, unless required by law for interoperability, is prohibited.

The information contained herein is subject to change without notice and is not warranted to be error-free. If you find any errors, please report them to us in writing.

If this software or related documentation is delivered to the U.S. Government or anyone licensing it on behalf of the U.S. Government, then the following notice is applicable:

U.S. GOVERNMENT END USERS: Oracle programs, including any operating system, integrated software, any programs installed on the hardware, and/or documentation, delivered to U.S. Government end users are "commercial computer software" pursuant to the applicable Federal Acquisition Regulation and agency-specific supplemental regulations. As such, use, duplication, disclosure, modification, and adaptation of the programs, including any operating system, integrated software, any programs installed on the hardware, and/or documentation, shall be subject to license terms and license restrictions applicable to the programs. No other rights are granted to the U.S. Government.

This software or hardware is developed for general use in a variety of information management applications. It is not developed or intended for use in any inherently dangerous applications, including applications that may create a risk of personal injury. If you use this software or hardware in dangerous applications, then you shall be responsible to take all appropriate fail-safe, backup, redundancy, and other measures to ensure its safe use. Oracle Corporation and its affiliates disclaim any liability for any damages caused by use of this software or hardware in dangerous applications.

Oracle and Java are registered trademarks of Oracle and/or its affiliates. Other names may be trademarks of their respective owners.

Intel and Intel Xeon are trademarks or registered trademarks of Intel Corporation. All SPARC trademarks are used under license and are trademarks or registered trademarks of SPARC International, Inc. AMD, Opteron, the AMD logo, and the AMD Opteron logo are trademarks or registered trademarks of Advanced Micro Devices. UNIX is a registered trademark of The Open Group.

This software or hardware and documentation may provide access to or information about content, products, and services from third parties. Oracle Corporation and its affiliates are not responsible for and expressly disclaim all warranties of any kind with respect to third-party content, products, and services unless otherwise set forth in an applicable agreement between you and Oracle. Oracle Corporation and its affiliates will not be responsible for any loss, costs, or damages incurred due to your access to or use of third-party content, products, or services, except as set forth in an applicable agreement between you and Oracle.

## Contents

| Preface                                                                                             |                                  | iv          |
|----------------------------------------------------------------------------------------------------|----------------------------------|-------------|
| 1                                                                                                   | General                          | 1-1         |
| 2                                                                                                   | Getting Started - Pre-requisites | 2           |
| 3                                                                                                   | Suite8 PMS- Configuration        | 3           |
| Interface1 Global Settings<br>Additional PMS Settings<br>Setup the Interface rights for the EMS IFC |                                  | 3<br>4<br>5 |
| 4                                                                                                   | Fidelio Server Configuration     | 6           |
| Cŀ                                                                                                  | necking the DB Setup             | 6           |
| 5                                                                                                   | Final Overview                   | 8           |

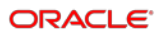

## Preface

### Purpose

This guide explains the common handling of the Ifc8 EMS scheduler Configuration module.

### Audience

This document is intended for system administrators, support and users familiar with the Hotel Property Interface application IFC8 and Suite 8 PMS.

### **Customer Support**

To contact Oracle Customer Support, access My Oracle Support at the following URL:

### https://support.oracle.com

When contacting Customer Support, please provide the following:

- Product version and program/module name
- Functional and technical description of the problem (include business impact)
- Detailed step-by-step instructions to re-create
- Exact error message received
- Screen shots of each step you take
- Email address of contact person

### **Documentation**

Oracle Hospitality product documentation is available on the Oracle Help Center at

http://docs.oracle.com/en/industries/hospitality/

#### **Table 1 Revision History**

| Date      | Description         |
|-----------|---------------------|
| June 2022 | Initial publication |

## 1 General

IFC8 is used as the primary Property Interface application with Oracle Suite8 PMS and Oracle OPERA PMS (on-Premise & Cloud).

IFC8 is intended to be installed at the customer site for communication with certain external systems utilized by the site.

This document will outline the common configuration and handling of the lfc8.Net application regarding the EMS Scheduler

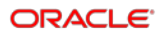

# 2 Getting Started - Pre-requisites

The EMS Scheduler allows scheduling tasks for the EMS System, for example, activating the air conditioner before arrival or minutes after estimated check-in time.

- This feature is part of the Fidelio-Server.
- You need Supervisor Rights for configuring PMS.
- Fidelio Server should be Installed and Running.
- Database Credentials (User/Password)

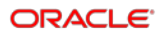

# 3 Suite8 PMS- Configuration

## Interface1 Global Settings

1. Navigate to Global Settings > Interfaces > Interface1

| Search Test. Sea                                                                                                    | ginter faces                                                                                                    |   |
|----------------------------------------------------------------------------------------------------|----------------------------------------------------------------------------------------------------|---|
| Pl Acs                                                                                                    | (Ber   Diterface (PCB) 1   Interface (PCB) 2   Mac. Interface 1   Mac. Interface 1   Mac. Interface 2   Mac. Interface 2   Mac. Interface 2   Mac. Interface 3   Mac. Interface 3   Mac. Interface 3   Mac. Interface 3   Mac. Interface 3   Mac. Interface 4   Mac. Interface 4   Mac. Interface 4   Mac. Interface 5   Mac. Interface 5   Mac. |   |
| a Rachardia<br>E Cardiardia<br>E Cardiardia<br>Cardiardia<br>E Cardiardia<br>E Cardia | Image: set of bitming:   Image: set of bitming:     Image: set of bitming:   Image: set of bitming:     Image: set of bitmin                                                                                                    | ] |
| stay to see your years and the                                                                                                    |                                                                                                    |   |

To do the global settings, perform the following steps:

- 1. Activate the EMS Scheduler by selecting the "Use EMS Scheduler" Box
- 2. Enter the time in minutes the scheduler should send data to the EMS via IFC8:
- 3. Pre-Active time (min) Defines the pre active time in minutes (this is the time before arrival) for the scheduler
- 4. Past Active Time(min) Defines the past active time in minutes (this is the time after arrival) for the scheduler for No Show Reservations.
- 5. Select which Interface / Interfaces are to be used from the list of values.
- 6. Define the allowed status for the active period.
- 7. EMS Power ON is the status that the room gets before check-in time.
- 8. EMS Power OFF is the status after check-in time if the guest has not arrived after the defined check-in time.

Possible values are:

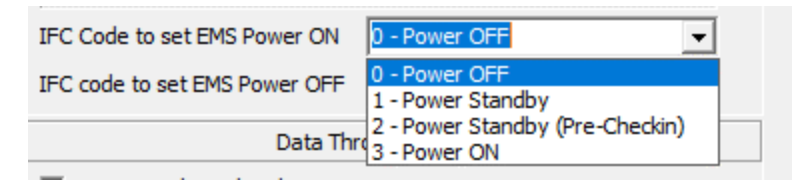

### **Additional PMS Settings**

Ensure that the EMS Scheduler functions correctly; each reservation must have an arrival time; this is done by using a default check-in time.

Default check-in time is set under Global Settings -> Reservation Tab

| Reservation - Hotel Bösel, W                                                                                                    | Villich Wekeln |                                                                         |                                                                                                    |                                                                                                    | - |      | × |
|----------------------------------------------------------------------------------------------------|----------------|-------------------------------------------------------------------------|----------------------------------------------------------------------------------------------------|----------------------------------------------------------------------------------------------------|---|------|---|
| Search Tegt                                                                                                    | C Search       | Reservation                                                             |                                                                                                    |                                                                                                    |   |      |   |
|                                                                                                    | 🖭 Reset filter | Reservation 1 Reservation 2 Reservation                                 | on 2   Reservation 5   Rates 5                                                                                                    | Policies §   Luggage 2                                                                                                    |   |      |   |
| Accounts Receivede Camera Puschers Camera Puschers Camera Puscherecense Camera Puschers Camera Puschers Camera Pusche | Reset free     | Reservation _] Reservation _] Reservation _<br>Defind Credit Data Trans | m a) Internation of Parters 8)<br>0 v v<br>0 v v v<br>0 v v v<br>0 v v v<br>0 v v v<br>0 v v v v<br>0 v v v v<br>0 v v v v v<br>0 v v v v v v v v v<br>0 v v v v v v v v v v v v v v v v v v v | Performs   [ Lucyaper 2]     Provide code mandatory   Brown schwards liding addromation mmu     Provide code mandatory   Brown schwards liding addromation mmu     Provide code mandatory   Brown schwards liding addromation mmu     Provide code mandatory   Brown schwards liding addromation mmu     Provide code manual to schwards   Provide code code code code code code code co |   |      |   |
|                                                                                                    |                | Search:                                                                 | D. Search                                                                                                    | ch Group All Table                                                                                                    |   | H Sa |   |

If you neglect to do this, you will receive the following error when saving your EMS Scheduler setup.

| Confirma | tion X                                                                                                    |
|----------|----------------------------------------------------------------------------------------------------|
| ?        | Problems found:                                                                                                    |
|          | You have turned ON the Energy Management System.<br>Please make sure to define Reservation->Default Check In Time! |
|          | Do you want to proceed anyway?                                                                                     |
|          | Yes <u>N</u> o                                                                                                    |

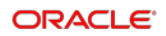

## Setup the Interface rights for the EMS IFC

The EMS rights must be set up for the Interface here:

Configuration -> Miscellaneous -> Interface Attributes -> Interface Rights

# 4 Fidelio Server Configuration

## Checking the DB Setup

### 1. Start or open Fidelio Server.

| 5 <sup>7</sup> Fidelio Server.          |         |          |         | ×               |
|-----------------------------------------|---------|----------|---------|-----------------|
| File Options                            |         |          |         |                 |
| Service Name                            | Status  | Auto Run | Alive 🔺 | 🥩 <u>S</u> tart |
| Mail Server                             | Stopped |          |         |                 |
| Socket Server                           | Stopped |          |         | 🐨 Stop          |
| Top Line Profit Interface               | Stopped |          |         | a a Doboila     |
| Night Audit scheduler                   | Stopped |          |         | ee. Derails     |
| Hotel Connector and CRS synchronization | Stopped |          |         | 🙆 Setun         |
| Remote reservation upload               | Stopped |          |         | AL DECOD        |
| Scheduled Task Runner                   | Stopped |          |         |                 |
| IFC Queue Processor                     | Stopped |          |         |                 |
| Info Board                              | Stopped |          |         |                 |
| Interface notifier                      | Stopped |          |         |                 |
| 3700 Synchronization                    | Stopped |          |         |                 |
| SMS Sending                             | Stopped |          |         |                 |
| Maintenance Reminder                    | Stopped |          |         |                 |
| MyVisitor Interface notifier            | Stopped |          |         |                 |
| Police export                           | Stopped |          |         |                 |
| Application error transfer              | Stopped |          |         |                 |
| SalesForce Synchronization              | Stopped |          |         |                 |
| OTA Upload                              | Stopped |          |         | 💥 Close         |
| <b> </b> ▲                              |         |          |         |                 |

2. You can open the server through **Options** > **DB Setup**.

| 🕂 Fidelio Server.         |                   |  |  |  |  |  |
|---------------------------|-------------------|--|--|--|--|--|
| File                      | Options           |  |  |  |  |  |
| Serv                      | DB Setup          |  |  |  |  |  |
| Mail                      | Exclusivity Setup |  |  |  |  |  |
| Socket Server             |                   |  |  |  |  |  |
| Top Line Profit Interface |                   |  |  |  |  |  |

3. Enter the DB credentials and click New.

| 5 <sup>7</sup> DB Instance Setup |      |            |          |          | _ 0                |     |        |
|----------------------------------|------|------------|----------|----------|--------------------|-----|--------|
| Code                             | Name | DB Service | Username | Password | DLL Path (XML IFC) | VPD | New    |
|                                  |      | V8         | V8LIVE   | ****     |                    |     | Delete |
|                                  |      |            |          |          |                    |     |        |
|                                  |      |            |          |          |                    |     |        |
|                                  |      |            |          |          |                    |     |        |
|                                  |      |            |          |          |                    |     |        |
|                                  |      |            |          |          |                    |     |        |
|                                  |      |            |          |          |                    |     |        |

4. Close the above form and return to the Fidelio Server Main Form.

5. Mark the Interface Notifier, then select Start.

| 🛒 Fidelio Server.                   |                       | ×               |
|-------------------------------------|-----------------------|-----------------|
| File Options                        |                       |                 |
| Service Name                        | Status Auto Run Alive | 🥥 Start         |
| Mail Server                         | Stoppod               |                 |
| Socket Server                       | Stopped               | 🤓 S <u>t</u> op |
| Top Line Profit Interface 🛛 🥂 🥂     | Stopped Stopped       | 6-2 Details     |
| Night Audit scheduler 🛛 🔪           | Stopped               | be Decails      |
| Hotel Connector and CRS synchroniza | on Stopped            | 🞯 Setup         |
| Remote reservation upload           | Stopped               |                 |
| Scheduled Task Runner               | Stopped               |                 |
| IFC Queue Processor                 | V Stopped             |                 |
| Info Board                          | Stopped               |                 |
| Interface notifier                  | Running 📃 🌔           |                 |
| 3700 Synchronization                | Stopped               |                 |
| SMS Sending                         | Stopped               |                 |
| Maintenance Reminder                | Stopped               |                 |
| MyVisitor Interface notifier        | Stopped               |                 |
| Police export                       | Stopped               |                 |
| Application error transfer          | Stopped               |                 |
| SalesForce Synchronization          | Stopped 📃             |                 |
|                                     | Stopped               | 💥 Close         |
|                                     |                       |                 |

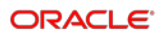

# 5 Final Overview

The Fidelio Server will now constantly check all reservations for the day for estimated check-in-time and send Room Equipment commands out to IFC8 at a defined time in EMS Scheduler setup (Pre-Active Time).

The same applies to arrivals that are not checked in (No Shows) after the defined time in EMS Scheduler setup (Past Active Time), e.g., check-in time is set for 11:45 for room 413. Guest not arrived/checked in until 120 min after estimated check-time – Scheduler sends out a command to the vendor with Past check-in status (POWER OFF).

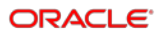